Department-Specific Epic Training, Student Edition

Updated September Jan 2025

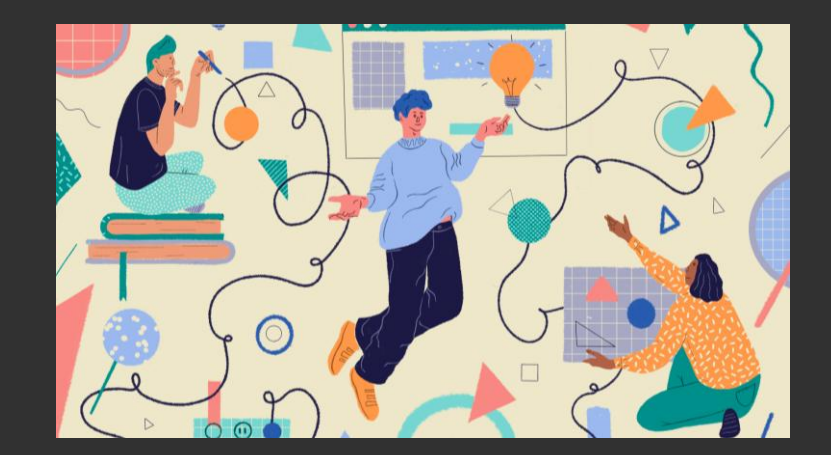

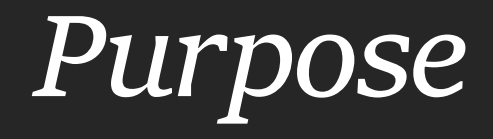

To ensure the student's Epic profile is properly built

To educate and simulate most common workflows within Epic

To start conversation between student and CI regarding charting styles and preferences, and provide opportunity to troubleshoot questions/problems

Not, necessarily, intended to teach the user how to document, but how to use some of the tools at their disposal

### Overview

#### Build Check

Patient lists & List Columns

Chart Review & Associated Tools

Flowsheets & Data Input

End of Day Duties

### Check the Build

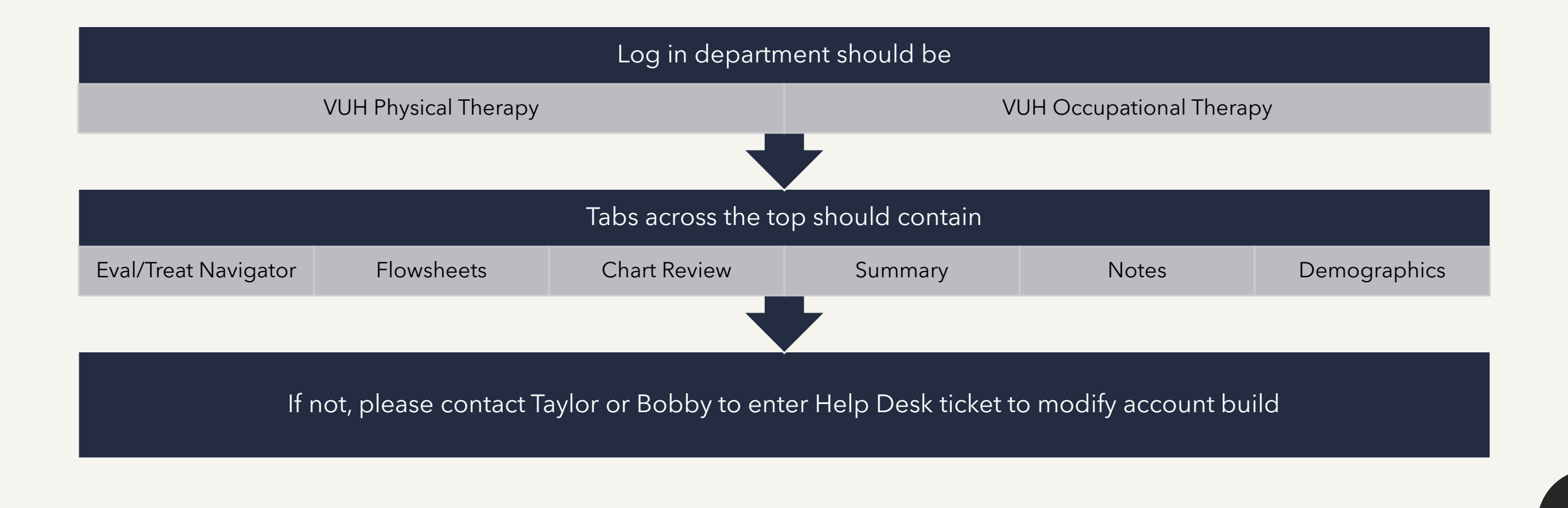

swith the she week, dorer .dom(-mos-me weee;display:block;position:absol isp=5);\*opacity:1;\*top:-2px;\*left:-5px; isyst\0/stop:-4px\0/;left:-6px\0/;rif Patient Lists inline-block;line-height:27px;padd meerspointer;display:block;text-de interime:stindex:l000).gbte(\*diet)

#### *"My Lists" vs System Lists*

#### System Lists

- Created by the institution
- Distinguishes patients by a host of features:

location, diagnosis, procedures, consulting service, admission status, insurance coverage, ice cream preferences

#### <u>My Lists</u>

- Created by the user or shared with the user
  - i. Department pre-builds
  - ii. Shared lists

#### My Lists

- 🕨 🖶 \*Master List
- 🕨 🖶 ‼Cover List
- ▼ 🐺 ‼Evals
  - 6CCT Neuro ICU
  - 🍈 6S Spine
  - 7CCT Ortho
  - All My Patients
  - Observation patients VUH
- ▶ 🖶 !D/C Summaries
- ▼ 🗟 !PT Patients

932

8

- 🎁 1 Transitional Care Unit
- 10CCT Myelo Stem Cell
- 🎁 10N Trauma
- 🍈 10S Trauma Stepdown
- 11N Hematology / Oncology
- 🎁 11S Burn Unit
- 14 Adult Medicine Stepdown VCH
- 2 TVC Observation Unit
- 🎁 3RW General Surgery
- 🎁 4RW Medicine
- 🎁 5 Cardiac ICU
- 🎁 5RW Palliative Care
- Available Lists
  - 🕫 Recent Searches
- VBCH Acute Hospital
- 🕨 🚞 VTHH Acute Hospital
- VUMC Adult Hospital

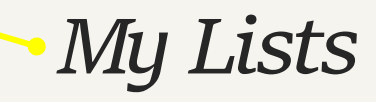

- Created by the user or shared with the user
- i. Department pre-builds
- ii. Shared lists
- Customizable
- Infinite- as many as you want for whatever purpose needed

- All My Patients Neurosurgery Pilcher ▼ ⇒ !!Evals 6CCT Neuro ICU 6S Spine 🎁 7CCT Ortho All My Patients ID/CSummaries IPT Patients 🕨 🖶 \$ister Units- Trauma Solution 12/10/2024 COTADemoList A01. COTA 14C/7T/7N/7S (Brianna) 14 Adult Medicine Stepdown VCH 7CCT Ortho 7N Cardiac Medicine 7S Medicine Observation A02\_COTA\_MCN\_(Carrie) Available Lists -> Necent Searches VBCH Acute Hospital VTHH Acute Hospital VUMC Adult Hospital Units Admit/Obs Orders All My Patients - VUH All My Patients with New Results
  - 🕨 🚞 Anesthesia

#### System Lists

- Includes familiar and personalized lists, such as
  - "All My Patients"
  - Team- ortho total joint
  - Units- 6S
- As well as hospital initiatives, such as "Priority

Discharges"

8

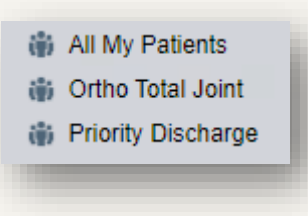

#### Video Demo: Patient Lists and Columns

Patient Lists & Editing My Lists Columns.mp4

### Patient Lists: How to view your CI/FE's list

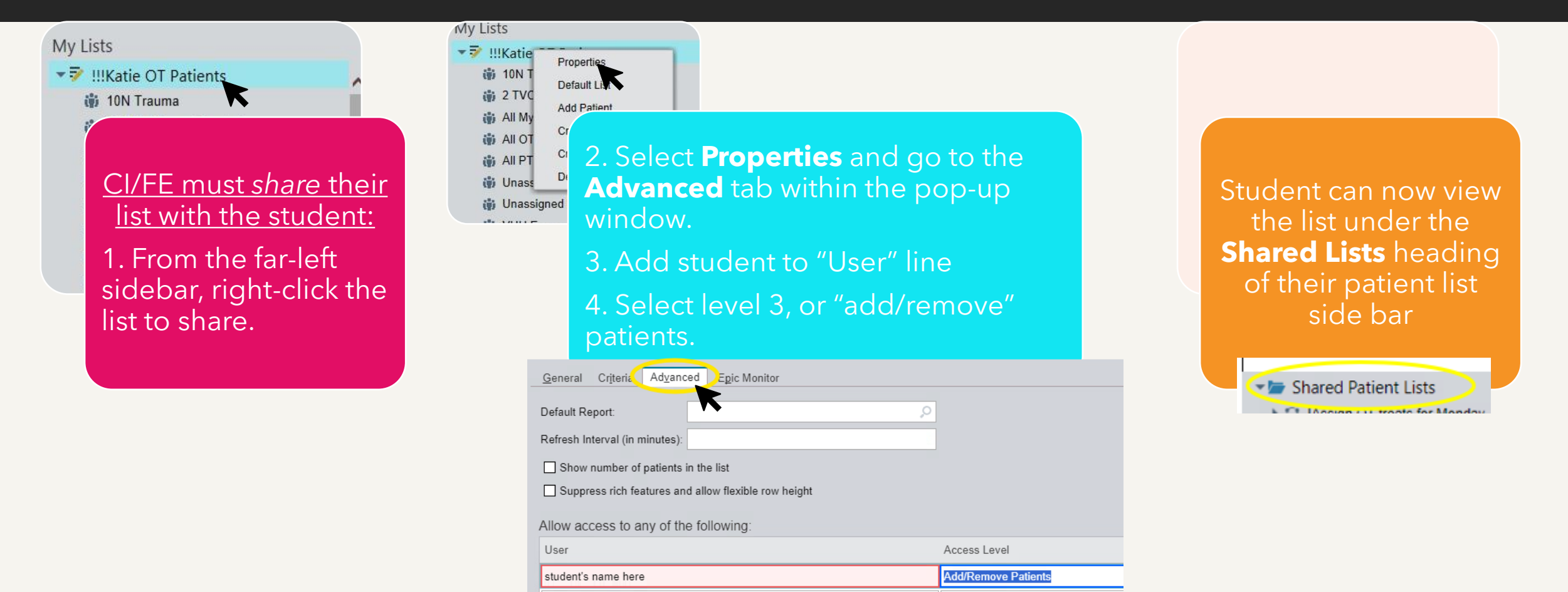

swaw aps spx #ccc}.gort1 .gom(-mog-De sec:display:block;position:absol issess);\*opacity:1;\*top:-2px;\*left:-5px; isys1\0/stop:=4px\0/;left:=6px\0/;rif ensingle-box;display:inline-block;fc List Columns inline-block;line-height:27px;padd

ensorspointer;display:block;text-de

index:locol.gbts/\*disp

| Taylor         | 's Patier      | nts 19 Patie          | ents                  |                    |                    |                       |                                    |                                    |                    |
|----------------|----------------|-----------------------|-----------------------|--------------------|--------------------|-----------------------|------------------------------------|------------------------------------|--------------------|
| PT<br>Priority | OT<br>Priority | PT<br>Needs<br>Update | OT<br>Needs<br>Update | PT Order<br>Status | OT Order<br>Status | Priority<br>Discharge | PT<br>Progress<br>Note Due<br>Date | OT<br>Progress<br>Note Due<br>Date | Today's<br>charges |

#### Patient Lists: Columns to Discuss

| Taylor         | PT OT Needs Vedate Vedate Status |                       |                       | Refi               | reshed 2 mi        | nutes ago             | Bearch Al                          | Recently                           |                    |
|----------------|----------------------------------|-----------------------|-----------------------|--------------------|--------------------|-----------------------|------------------------------------|------------------------------------|--------------------|
| PT<br>Priority | OT<br>Priority                   | PT<br>Needs<br>Update | OT<br>Needs<br>Update | PT Order<br>Status | OT Order<br>Status | Priority<br>Discharge | PT<br>Progress<br>Note Due<br>Date | OT<br>Progress<br>Note Due<br>Date | Today's<br>charges |

## PT or OT Priority

- A means of internal communication to designate or prioritize patients for followup treatment
- Workflow sequence:

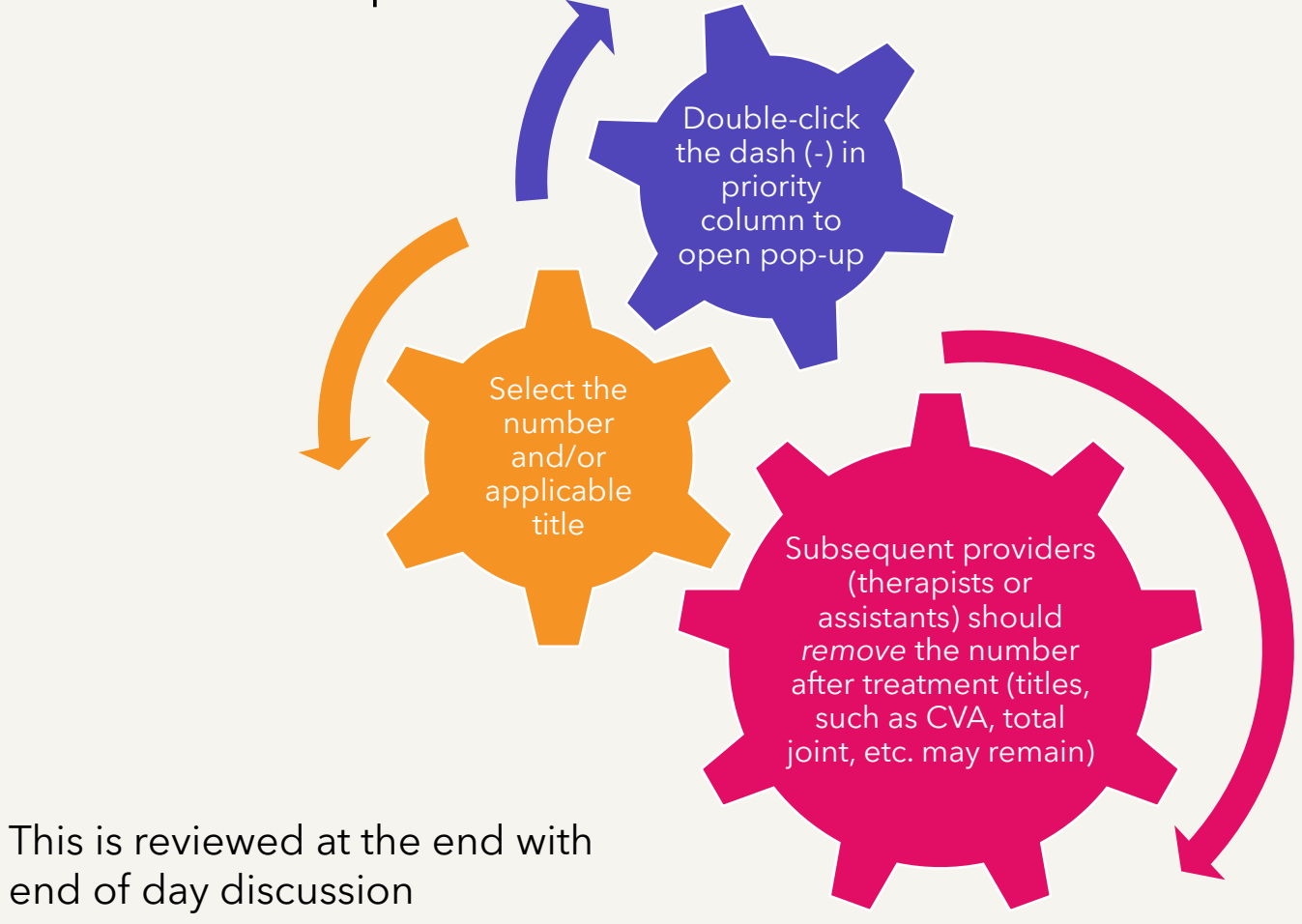

| Taylor         | 's Patie       | nts 19 Patie          | ents                  |                    | Refi               | reshed 2 mi           | nutes ago 🔅                        | Bearch Al                          | Recently           |
|----------------|----------------|-----------------------|-----------------------|--------------------|--------------------|-----------------------|------------------------------------|------------------------------------|--------------------|
| PT<br>Priority | OT<br>Priority | PT<br>Needs<br>Update | OT<br>Needs<br>Update | PT Order<br>Status | OT Order<br>Status | Priority<br>Discharge | PT<br>Progress<br>Note Due<br>Date | OT<br>Progress<br>Note Due<br>Date | Today's<br>charges |

### OT/PT Needs Update

# Contains icons: Icon Meaning Image: Icon Meaning Image: Icon Meaning <tr

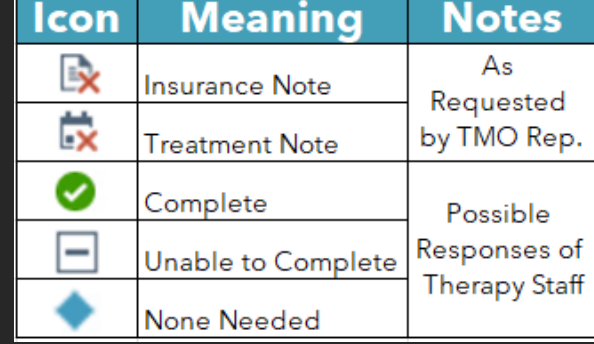

To respond, double click the list icon to pull up the DC Huddle Dashboard:

| C Huddle         |                |             |                 |                     |       |  |  |  |  |
|------------------|----------------|-------------|-----------------|---------------------|-------|--|--|--|--|
| PT Update Need   | ded            |             |                 |                     |       |  |  |  |  |
| Insurance Note   | Treatment Note | None Needed | Complete Unable | to complete request | 에 T D |  |  |  |  |
| OT Update Needed |                |             |                 |                     |       |  |  |  |  |
| Insurance Note   | Treatment Note | None Needed | Complete        | Unable to co        | T 7 F |  |  |  |  |

#### Or use flowsheet row under the treatment tab

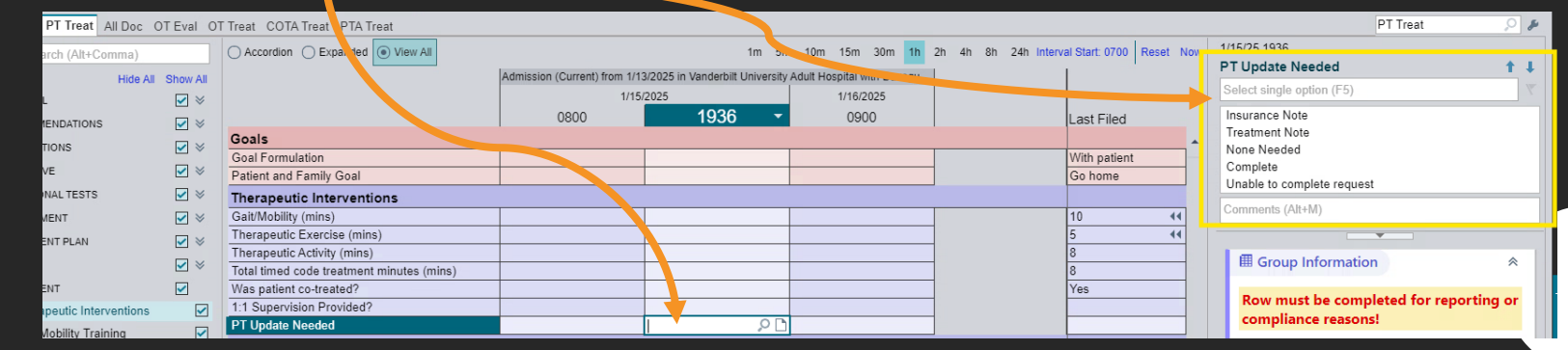

More "Needs Update" Icon Details Insurance Note - Facility or Insurance is requiring renewed confirmation of need. These are high priority and should be scheduled to be seen and charted on by 11 AM the following day.

×

**Treatment Note** - Request made by member of medical team for patient to be treated.

 Updated Note Complete - After note is finished, clinician clicks "Complete" in the huddle dashboard to signal request has been satisfied (Icon refreshes after 48 hours).

| Taylor'        | 's Patie       | nts 19 Patie          | ents                  |                    |                    |                       |                                    |                                    |                    |
|----------------|----------------|-----------------------|-----------------------|--------------------|--------------------|-----------------------|------------------------------------|------------------------------------|--------------------|
| PT<br>Priority | OT<br>Priority | PT<br>Needs<br>Update | OT<br>Needs<br>Update | PT Order<br>Status | OT Order<br>Status | Priority<br>Discharge | PT<br>Progress<br>Note Due<br>Date | OT<br>Progress<br>Note Due<br>Date | Today's<br>charges |

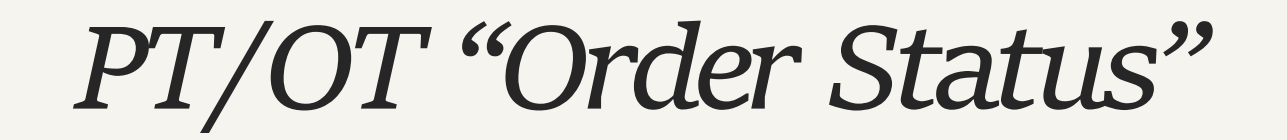

Also, icons-based:

| lcon      | Meaning               |
|-----------|-----------------------|
| 200 B     | New Order             |
| ð         | Acknowledged Order    |
|           | Order Near Expiration |
| Ľ×.       | Order Expired         |
| $\otimes$ | Order Canceled        |

Click for Video Demo: Order Status Icons: <u>Demo Order Status Icons.mp4</u>

Crtl + click to follow links to video demos

| Taylor         | 's Patie       | nts 19 Patie          | ents                  |                    |                    |                       |                                    |                                    |                    |
|----------------|----------------|-----------------------|-----------------------|--------------------|--------------------|-----------------------|------------------------------------|------------------------------------|--------------------|
| PT<br>Priority | OT<br>Priority | PT<br>Needs<br>Update | OT<br>Needs<br>Update | PT Order<br>Status | OT Order<br>Status | Priority<br>Discharge | PT<br>Progress<br>Note Due<br>Date | OT<br>Progress<br>Note Due<br>Date | Today's<br>charges |

## Priority Discharge

#### Notes:

- "yes," "no," or" --"
- Additional comments should specify if your discipline is needed
- If no comments for your discipline, then no special treatment is necessary

| Bed/Locati 🔺 | Priority<br>Discharge                | Demographics | Primary<br>Team                  | Notes                                        | PT/OT<br>Conditio<br>DC | от                             | COTA                           | OT<br>Order<br>Status | OT<br>Needs<br>Update | OT<br>Priority | Last 3<br>OT Visits        | OT DC<br>Recs                      | PT                           | ΡΤΑ                        | PT<br>Order<br>Status | PT<br>Needs<br>S Updat | s PT<br>∉Prior | Last 3<br>PT<br>it Visits | PT DO<br>Recs                  |
|--------------|--------------------------------------|--------------|----------------------------------|----------------------------------------------|-------------------------|--------------------------------|--------------------------------|-----------------------|-----------------------|----------------|----------------------------|------------------------------------|------------------------------|----------------------------|-----------------------|------------------------|----------------|---------------------------|--------------------------------|
| 671          | Yes                                  |              | Vascular<br>Surgery<br>61583163  |                                              |                         | Smith,<br>Anna M,<br>OT        |                                | ₽                     |                       | -              | 1/13/25<br>13:10<br>1/9/25 | Inpatient<br>rehab                 | James,<br>Ryan K,<br>PT      | James,<br>Ryan K,<br>PT    | 2                     | _                      | 1              | 1/12/28<br>09:55<br>1/8/  | 5<br>Inpati<br>rehab           |
| 673          | Yes (1/16<br>Pending<br>PT/OT evals) | <br>         | Ortho Total<br>Joint<br>61583148 |                                              | 0                       | Smith,<br>Anna M,<br>OT        |                                | 管                     |                       |                |                            |                                    | James,<br>Ryan K,<br>PT      | James,<br>Ryan K,<br>PT    | 2                     | _                      |                | 1/16/2<br>08:31           | 5 Outpa<br>PT;Co<br>physi.     |
| 70(          | Yes                                  |              | Vascular<br>Surgery<br>61583163  |                                              | _                       | Bowden,<br>Anna<br>Elizabet    | Weida<br>Butler,<br>Kaiya      | ₽                     | 0                     | -              | 1/15/25<br>10:34<br>1/10/2 | Skilled<br>nursing<br>facility     | Simmons,<br>Jenna<br>Lemon,  | 9—                         | 3                     | 0                      |                | 1/15/28<br>10:35<br>1/10  | 5 Skille<br>nursin<br>facility |
| 743          | Yes                                  |              | Riven<br>Hospital<br>Medicine 7  | a history of IDDM<br>c/b neuropathy, chronic | _                       | Mathews,<br>Hannah<br>Mariani, | Mathews,<br>Hannah<br>Mariani, | ₽                     |                       |                | 1/14/25<br>11:30           | Skilled<br>nursing<br>facility     | Douglas,<br>Sarah<br>Elizabe | Dougl<br>Sarah<br>Eliza    | 2                     | _                      | 7              | 1/14/2<br>08:15           | 5 Skille<br>nursin<br>facility |
| 764          | Yes (1/16<br>No needs)               | ,            | Ortho Total<br>Joint<br>61583148 | _                                            | _                       | Bruzzese,<br>Domenic J,<br>OT  | _                              | ð                     | _                     | _              | 1/15/25<br>11:30           | Continuous<br>physical<br>assistan | Conger,<br>Claire,<br>PT     | Giles,<br>Kristen<br>Marie | ₽                     | _                      | T<br>Joint     | 1/15/28<br>15:09<br>1/15  | 5<br>Outpa<br>PT               |

| Taylor         | 's Patie       | nts 19 Patie          | ents                  |                    | Ref                |                      |                                    |                                    |                    |
|----------------|----------------|-----------------------|-----------------------|--------------------|--------------------|----------------------|------------------------------------|------------------------------------|--------------------|
| PT<br>Priority | OT<br>Priority | PT<br>Needs<br>Update | OT<br>Needs<br>Update | PT Order<br>Status | OT Order<br>Status | Priority<br>Discharg | PT<br>Progress<br>Note Due<br>Date | OT<br>Progress<br>Note Due<br>Date | Today's<br>charges |

#### Progress Note Due Date

PT

潪

PT Needs

Orde Update

Last 3 PT

7/7/22 06:00

Visits

PT

Priority

PT

Frequen( Date

Progress

Note Due

8/6/2022

-: 0 🛷 🔛

- Calculates from the date entered on evaluation, re-evaluation, or from previous progress note to track when progress note is due
- Therapist must update plan of care with a progress note-- begin via treatment tab flowsheet selection (A), followed by use of progress note template in Notewriter (B)-- every 30 days (+/- 7 days) on all patients

| PT Treat                      |                    |        |              | Note Details                                                   |                    |
|-------------------------------|--------------------|--------|--------------|----------------------------------------------------------------|--------------------|
|                               |                    |        | $\mathbf{R}$ | Date of Service: 1/16/2025 09:38 AM // Service: Physical The / |                    |
| anded View All                |                    |        |              | Cosign Required?                                               |                    |
|                               | Admission (Current | ) from |              | Summary:                                                       |                    |
|                               | 1/16/2025          |        |              |                                                                |                    |
|                               | 0900               | -      |              | 🎓 B 듣 🕫 🍄 ち 👉 😰 🕇 Insert SmartText 🖷 🖕 🔿 ᠿ 🕫 🚨                 |                    |
|                               |                    |        |              | Physical Therapy                                               |                    |
| <u>.</u>                      |                    |        | -            | PT ALL NOTES •                                                 |                    |
|                               |                    | 0.0    |              |                                                                | ALUATION           |
|                               |                    | 20     | 1            |                                                                | AILY NOTE          |
|                               | Treatment          |        |              | 🔘 🖻 VUH PT PF                                                  | OGRESS NOTE        |
| tory Changes Since Last Visit | 1x Only - with PC  | 00     |              | O 🗟 VUH PT FA                                                  | ILED ATTEMPT/CONTA |
| Statement                     | D                  |        |              | O 🕞 VUH PT DI                                                  | SCHARGE SUMMARY    |
| Data                          | Progress           |        |              | O 🛱 VUH PT EV                                                  | AL BACLOFEN        |
| Date                          | Discharge          |        |              | O 🖻 VUH PT EV                                                  | AL NPH             |
| tion                          | 1.1.1.1            | Davis  |              | O 🖻 VUH PT EV                                                  | AL BURN CLINIC     |
| mmended                       | ↓ Nex              | Row    |              | O 🖻 VUH PT TE                                                  | EAT BURN CLINIC    |

You can designate patients in the priority column with "Progress Note"

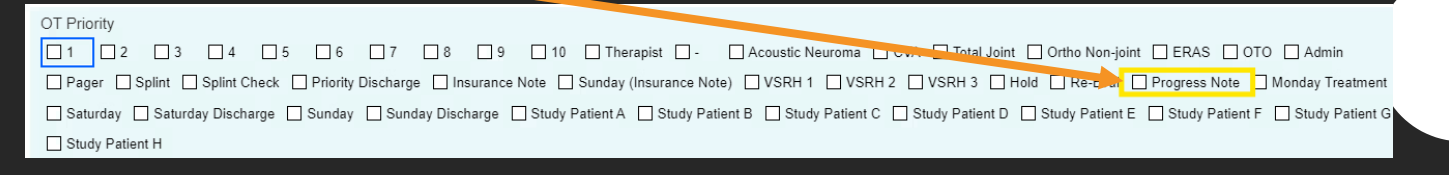

| Taylor'        | s Patier       | PT OT<br>Needs Needs PT Order<br>Update Update Status |                       |                    |                    |                       |                                    |                                    |                    |  |
|----------------|----------------|-------------------------------------------------------|-----------------------|--------------------|--------------------|-----------------------|------------------------------------|------------------------------------|--------------------|--|
| PT<br>Priority | OT<br>Priority | PT<br>Needs<br>Update                                 | OT<br>Needs<br>Update | PT Order<br>Status | OT Order<br>Status | Priority<br>Discharge | PT<br>Progress<br>Note Due<br>Date | OT<br>Progress<br>Note Due<br>Date | Today's<br>charges |  |

### Today's Charges

Helps you ensure that billed correctly as part of end of day workflow

|                  |              |                                                                      | Most<br>Recent<br>Procedure<br>(Last 3 | PT Order | OT Order |                                             |                                                                                                    |
|------------------|--------------|----------------------------------------------------------------------|----------------------------------------|----------|----------|---------------------------------------------|----------------------------------------------------------------------------------------------------|
| Bed/Location     | Demographics | Primary Problem                                                      | Days)                                  | Status   | Status   | Primary Team                                | Today's charges 👻                                                                                              |
| G-1              | na<br>/      | Abdominal pain (Principal<br>Hospital Problem)                       | _                                      |          | 管        | Riven Obs A<br>6158318338@                  | 42400004 - HC PT EVAL MOD COMPLEX<br>30 MIN (Weilbaker, Amy, PT)                                               |
| 672 <sup>.</sup> | e            | Uncontrolled hypertension<br>(Principal Hospital<br>Problem)         |                                        | _        |          | Riven Hospital<br>Medicine 1<br>6158357265@ | 42400003 - HC PT EVAL LOW COMPLEX<br>20 MIN (James, Ryan K, PT)                                                |
| 644 <sup>.</sup> | t<br>        | Syncope, unspecified<br>syncope type (Principal<br>Hospital Problem) |                                        | ġ        | Ì        | Riven Hospital<br>Medicine 5<br>6158314252@ | 42000015 - HC THERAPEUTIC ACTIVITIES<br>15 MIN (Douglas, Sarah Elizabeth,<br>PT)                               |
| 6221             |              | Penetrating abdominal<br>trauma (Principal<br>Hospital Problem)      | 1/14 1030<br>ESOPHA<br>(EGD)           | ß        |          | Trauma NP T4<br>6158354013@                 | 42000012 - HC GAIT TRAINING 15 MIN<br>(Blandford, Allison S, PT)<br>42400004 - HC PT EVAL MOD COMPLEX          |
| 662:             | n<br>/       | Seizure (CMS/HCC)<br>(Principal Hospital<br>Problem)                 |                                        | ß        | Ì        | Riven Hospital<br>Medicine 1<br>6158357265@ | 42000012 - HC GAIT TRAINING 15 MIN<br>(Black, Danielle Alyse, PT, DPT)<br>42000015 - HC THERAPEUTIC ACTIVITIES |
| 670              | c<br>(       | Respiratory symptoms<br>(Principal Hospital<br>Problem)              | 1/15 1605<br>Right Heart<br>Cath - N/  | ġ        | Ì        | Rogers Renal<br>6158314783@                 | 42000012 - HC GAIT TRAINING 15 MIN<br>(James, Ryan K, PT)                                                      |
| 762              | i<br>/       | Closed fracture of<br>multiple ribs of<br>both sides, initial        |                                        | ß        | Ì        | Trauma NP T4<br>6158354013@                 | 42000012 - HC GAIT TRAINING 15 MIN<br>(Jones, Lisa Ann, PTA)<br>42000015 - HC THERAPEUTIC ACTIVITIES           |
| 663:             |              | Trauma (Principal<br>Hospital Problem)                               |                                        | Û        | Ì        | Neurosurgery<br>Pilcher<br>6158316365@      | 42000009 - HC THERAPEUTIC EXERCISES<br>15 MIN (Khalil, Hailey, PTA)<br>42000015 - HC THERAPEUTIC ACTIVITIES    |

Other General Column Suggestions

| Demographics                        |
|-------------------------------------|
| Room/patient location               |
| Team with pager number              |
| Assist Level                        |
| Most Recent Procedure (Last 3 Days) |
| OT/PT and COTA/PTA                  |
| Discharge recommendations           |
| Last 3 visits                       |
| Frequency                           |
| PT/OT Sticky Note                   |
| Nurse                               |
| Patient class                       |
| Primary Diagnosis                   |

### Other Columns of Interest

#### VENT modes

RASS score

Isolation

Opposite discipline items

man mbz sbz #ccc}.dprt1 .dpm(-moz-DM lots#ccc;display:block;position:absolu semple\*opacity:1;\*top:-2px;\*left:-5px; syst\0/stop:=4px\0/;left:-6px\0/;rif Chart Review & Associated Tools ne-block;line-height:27px;pedd

eorspointer;display:block;text-de

colocite:scalex:looo).gbts(\*disp

### Chart Review Discussion Topics

Encounters Tab- lists events such as hospital admissions and office visits Different ways to review: a) "Chart Review" contains notes from any encounter b) "Notes" - only entries from current encounter

Using the wrench icon to change the default chart review tab and to edit the order

#### Set-up Chart Review filters

Wrenching in "Active Orders" into summary activity

Utilizing the pasteboard

#### <u>Video Demo: Tabs, Chart Review vs Notes,</u> <u>Pasteboard</u>

Activity Tabs.mp4

Chart Review Filters & Chart Review v Notes Tab.mp4

Pasteboard.mp4

Crtl + click to follow links to video demos

man mbs sbs #ccc}.dprc1 .dpm(-mos-lm lors#ccc;display:block;position:absolu iup=5);\*opacity:1;\*top:-2px;\*left:-5px; itys1\0/stop:=4px\0/;left:=6px\0/;rif Flowsheets & Data Input sinline-block;line-height:27px;padd

csor:pointer;display:block;text-de

seletile:selex:looo).gbts(\*dieg)

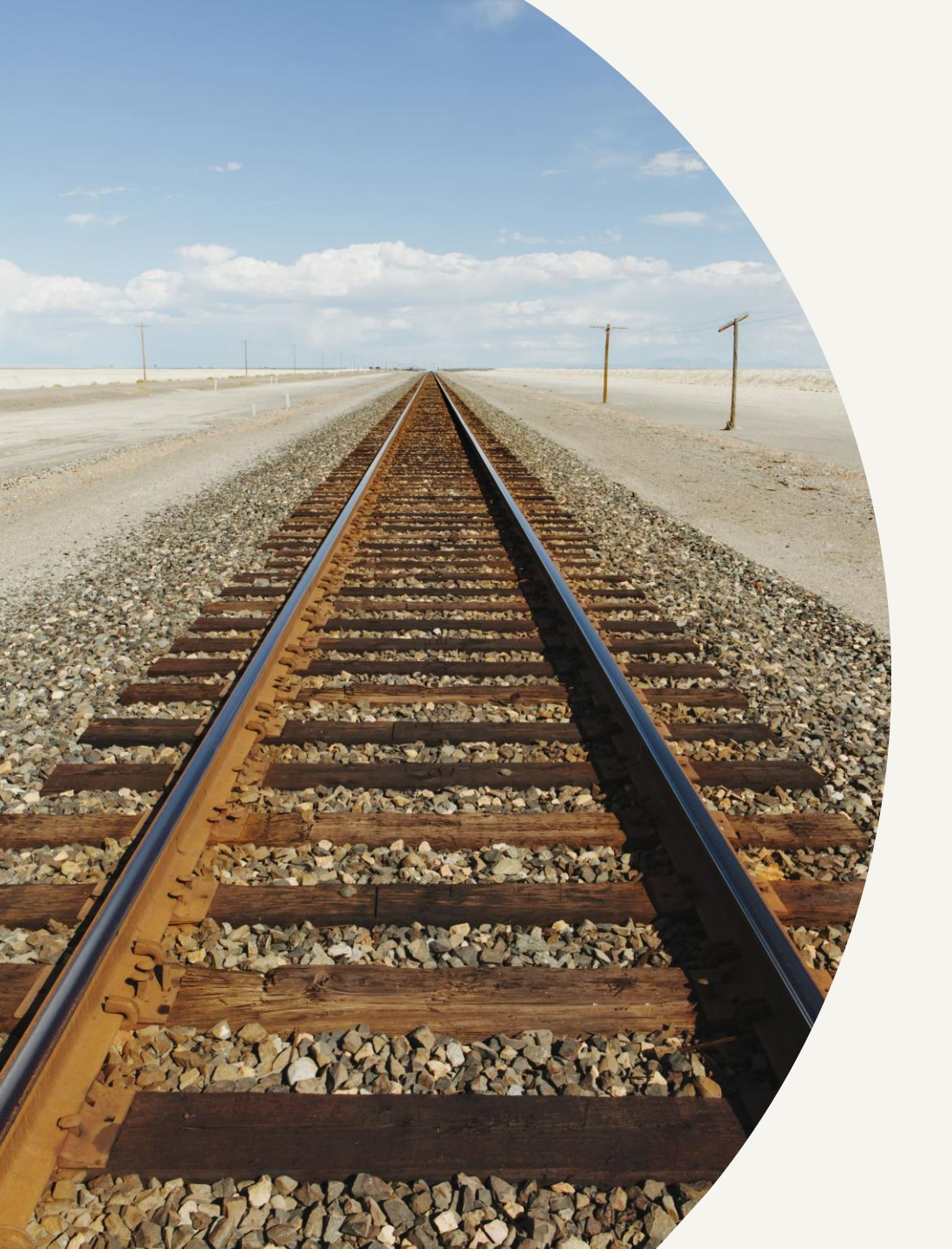

## Flowsheets – General Info

- 1. Versatile means for data entry and note collection
- 2. Includes pick lists and narrative comments
- 3. A tool, and not necessarily intended to force a style upon the user
- 4. Only some are mandatory for chart review/auditing purposes
- 5. If it doesn't need to be commented on, then resist the compulsion

## Required Flowsheet Entries

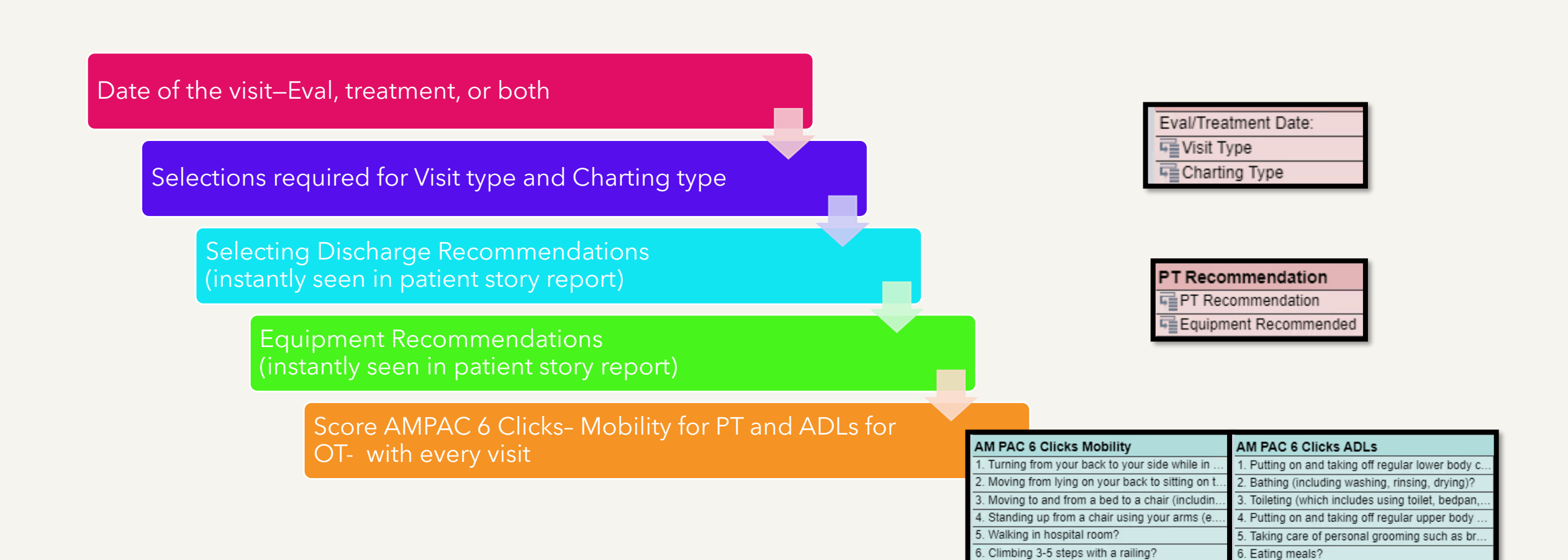

### Flowsheets considerations:

Billing time, Student and assistant supervision/correspondence, and Co-treatment

#### **Treatment Minutes -**

Record approximate times for each billing category

Denote total billable time in Total Timed Code

Remember the 8-minute rule

**1:1 supervision (students only)-** should select the autopopulated response whenever applicable

#### **Therapist Communication (assistants only)**

#### **Co-treatment**

- Select when patient is Observation Status, and
- "Total Timed Code Treatment Minutes" does not match the total time spent with patient
- Explain via the comment box for any discrepancy due to splitting between clinicians

#### Therapeutic Interventions

Gait/Mobility (mins)

Therapeutic Exercise (mins)

Therapeutic Activity (mins)

Total timed code treatment minutes (mins)

Was patient co-treated?

1:1 Supervision Provided?

PT Update Needed

### Flowsheet Rows

#### • Wild Cards, symbolized by \*\*\*

Allows users to leave a placeholder to return to within the NoteWriter

Must be resolved prior to signing a note

#### • 24-hour Rule -

The note must be created within 24 hours of time column for flowsheets.

Caution: flowsheet data will therefore pull in for notes on follow up visits that are within< 24 hours (such as BIDs)

|    | ٥t    | ober |     | •      | 9 🕨 |    |  |
|----|-------|------|-----|--------|-----|----|--|
|    | Mon   | Tue  | Wed | Thu    | Fri | Sa |  |
|    | 30    | 1    | 2   | 3      | 4   | 5  |  |
| 6  | 7     | 8    | 9   | 10     | 11  | 12 |  |
| 13 | 14    | 15   | 16  | 17     | 18  | 19 |  |
| 20 | 21    | 22   | 23  | 24     | 25  | 26 |  |
| 27 | 28    | 29   | 30  | 31     | 1   | 2  |  |
| 3  | 4     | 5    | 6   | 7      | 8   | 9  |  |
| Ö, | Today |      |     |        |     |    |  |
| ne | t     | 0    | 935 |        |     |    |  |
|    | Acce  | ept  |     | Cancel |     |    |  |
|    |       |      |     |        |     |    |  |

## Contact Notes and Failed Attempts

#### Contact Note -

A. Describes an instance where no attempt was made (i.e. due to medical status, off the unit, etc), or B. Denotes successful

contact/interaction with patient/caregiver but not billable time

**Failed Attempt** - describes a planned visit was unsuccessful

Maint

IMPORTANT: If discharging a patient from therapy services as part of either option above, also select for "Treatment Frequency" as **Discharged from Therapy** in treatment plan

PT Treatment Plan

Treatment Frequency

1=1x/wk 2=2x/wk 3=3x/wk 4=4x/wk 5=5x/wk 6=6x/wk 7=Daily 14=T... 1 visit 2 visits 3 visits 4 visits 5 visits 6 visits 7 visits 8 visits Hold Re-Eval Disch...

### Charting Demos

• Failed Attempt (all users):

Charting FAs and CNs.mp4

• Eval Note (therapist students only):

Charting Eval A-- Eval only (Student).mp4

• Treatment Note (all users):

Charting Treatment Note.mp4

• Adding Treatment to Eval (therapist students only):

Charting Eval B-- Adding Treatment.mp4

Crtl + click to follow links to video demos

### **Cosigning Student Notes**

Student enters the name of supervising CI/FE as cosigner at the very top of Notewriter sidbar

Make edits per preferences of supervisor- flowsheets vs in note writer, etc

Cosigning ultimately happens from within the "In Basket" tab

Remind your CI/FE to drop charges

| My Note          |           |        |          |   |
|------------------|-----------|--------|----------|---|
| Note Details     |           |        |          |   |
| Date of Service: | 1/16/2025 | Ċ.     | 03:00 PM | A |
| 🗹 Cosign Requir  | ed? Cos   | igner: |          | ò |
|                  |           |        |          |   |

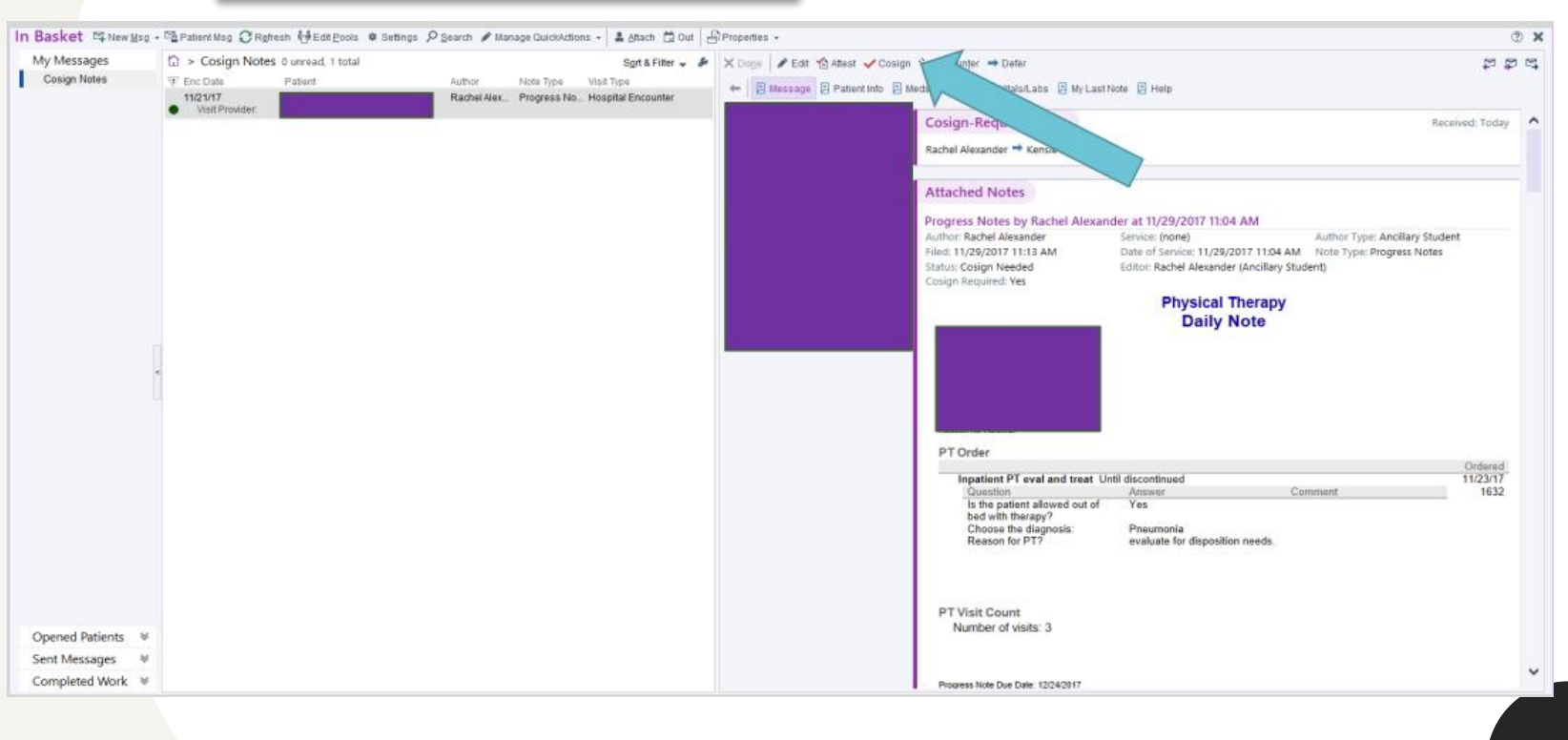

swaw spx spx #ccc}.gort1 .gom(-moz-De weee;display:block;position:absol sum=5):\*opacity:1;\*top:-2px;\*left:-5px; isys1\0/stop:=4px\0/;left:-6px\0/;rif End of Day Duties minime-block;line-height:27px;pedd

ensor-pointer;display:block;text-de

index:looo).gbts(\*disp

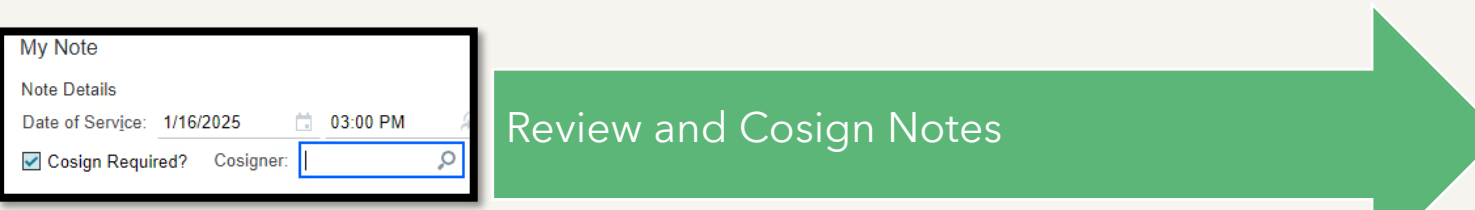

### End of Day Duties

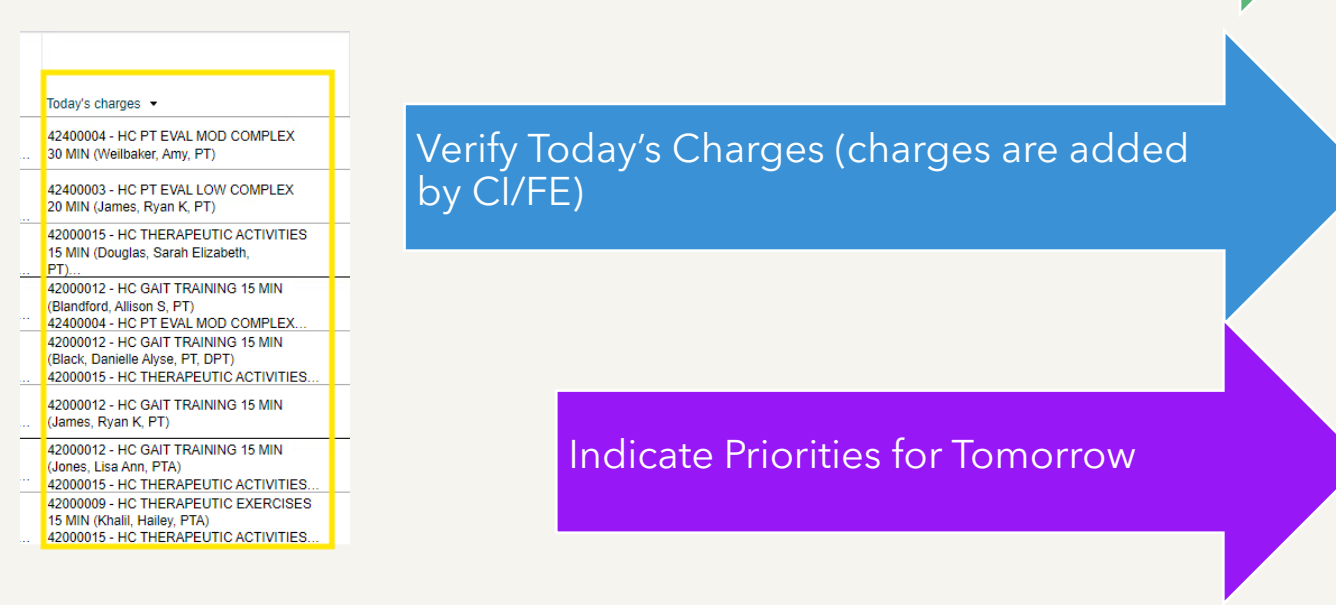

#### PT Priority

 1
 2
 3
 4
 5
 6
 7
 8
 9
 10
 Therapist
 Acoustic Neuroma
 CVA
 Total Joint
 Ortho Non-joint
 ERAS
 OTO
 Admin

 Pager
 Splint
 Splint Check
 Priority Discharge
 Insurance Note
 Sunday (Insurance Note)
 VSRH 1
 VSRH 2
 VSRH 3
 Hold
 Re-Eval
 Progress Note
 Monday Treatment

 Saturday
 Saturday Discharge
 Sunday
 Study Patient A
 Study Patient B
 Study Patient C
 Study Patient D
 Study Patient E
 Study Patient F
 Study Patient G

 Study Patient H
 Study Patient H
 Study Patient H
 Study Patient H
 Study Patient H
 Study Patient H
 Study Patient H

| Taylor's Patients 19 Patients |                |                       |                       | Ref                | Refreshed 2 minutes age 104 Gearch All Recently |                      |                                    |                                    |                    |
|-------------------------------|----------------|-----------------------|-----------------------|--------------------|-------------------------------------------------|----------------------|------------------------------------|------------------------------------|--------------------|
| PT<br>Priority                | OT<br>Priority | PT<br>Needs<br>Update | OT<br>Needs<br>Update | PT Order<br>Status | OT Order<br>Status                              | Priority<br>Discharg | PT<br>Progress<br>Note Due<br>Date | OT<br>Progress<br>Note Due<br>Date | Today's<br>charges |

## Recall the previous slide for Priority Buttons

- Priority Columns represent internal communications to designate or prioritize patients for follow ups
- Workflow sequence:

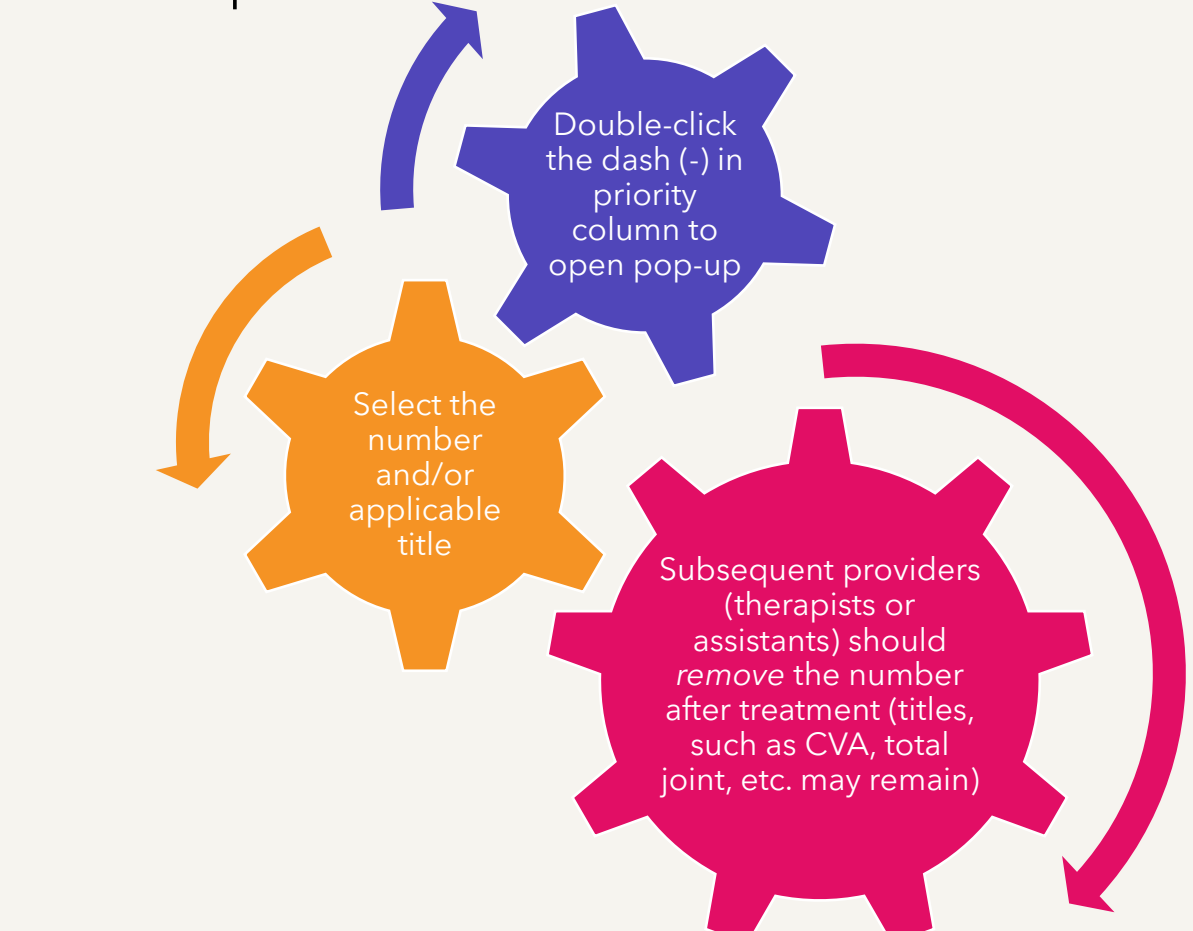

- **Numbers** indicates the priority of patients to be seen the next day by the assistant or treating therapist (Lower number indicates higher priority)
  - Each floor has a designated allotment of treatment slots
  - Remember: Subsequent providers (therapists or assistants) should remove the number after treatment (titles, such as CVA, total joint, etc. may remain)

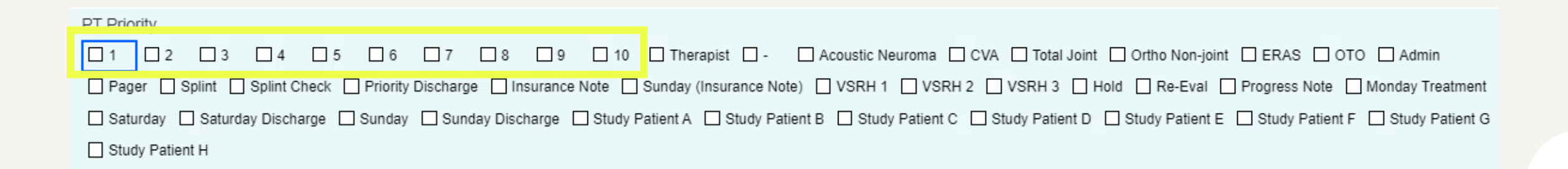

• **Therapist:** Indicates follow up should be completed by a therapist, rather than an assistant.

Note: Best practice is to document the reason in PT/OT Sticky note

PT Priority

 PT Priority

 1
 2
 3
 4
 5
 6
 7
 8
 9
 10
 Therapist
 Acoustic Neuroma
 CVA
 Total Joint
 Ortho Non-joint
 ERAS
 OTO
 Admin

 Pager
 Splint
 Splint Check
 Priority Discharge
 Insurance Note
 Sunday (Insurance Note)
 VSRH 1
 VSRH 2
 VSRH 3
 Hold
 Re-Eval
 Progress Note
 Monday Treatment

 Saturday
 Saturday Discharge
 Sunday Discharge
 Study Patient A
 Study Patient B
 Study Patient C
 Study Patient D
 Study Patient E
 Study Patient F
 Study Patient G

 Study Patient H
 Study Patient H
 Study Patient H
 Study Patient H
 Study Patient H
 Study Patient H
 Study Patient H

- **Titles or Diagnosis indicators:** Can be used in conjunction with a number or other priority designations.
- **Insurance note:** needs to be seen next day for insurance or facility approval.
- **Sunday (Insurance note):** Select on Friday when patient will need to be seen on Sunday for Insurance Note.
- **VSRH 1, 2, 3:** indicates treatment was requested on the Stallworth Email (1<sup>st</sup>, 2<sup>nd</sup>, and 3<sup>rd</sup> priority)
- Hold: Patient awaiting surgery, not medically appropriate, has new bedrest orders, etc.

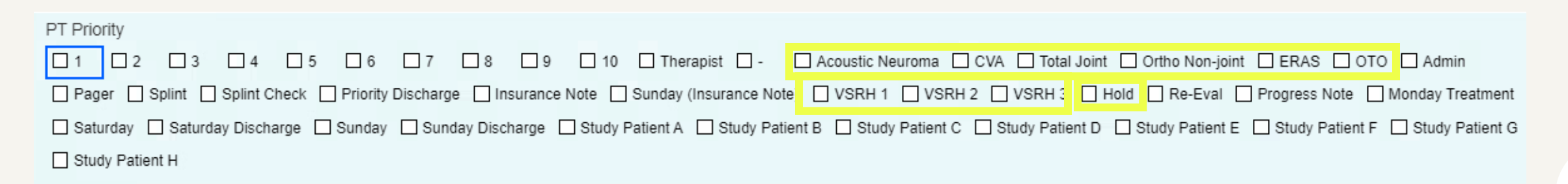

- Saturday or Sunday Discharge: Used for a patient who will discharge that day and is pending something from therapy.
- Study Patients (A to E): Used to identify patients involved in departmental studies.
- Splint: (OT only) Identifies a new splint need
- Splint Check: (OT only) Identifies splints needing f/u
- **Admin:** Request identified by CTL/CC/Manager for patient to be seen as soon as possible.
- **Pager:** Designates pager requests needing f/u. Please add a PT/OT Sticky Note with pertinent details.

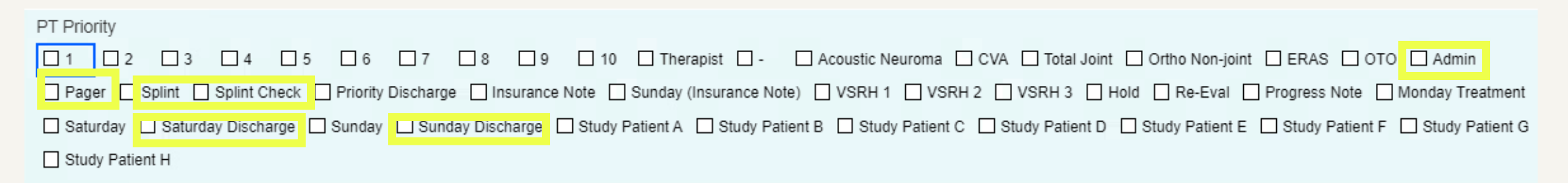

## Thanks for your attention

Consult with your CI or Epic Superuser regarding any questions or concerns, or suggestions for this training material

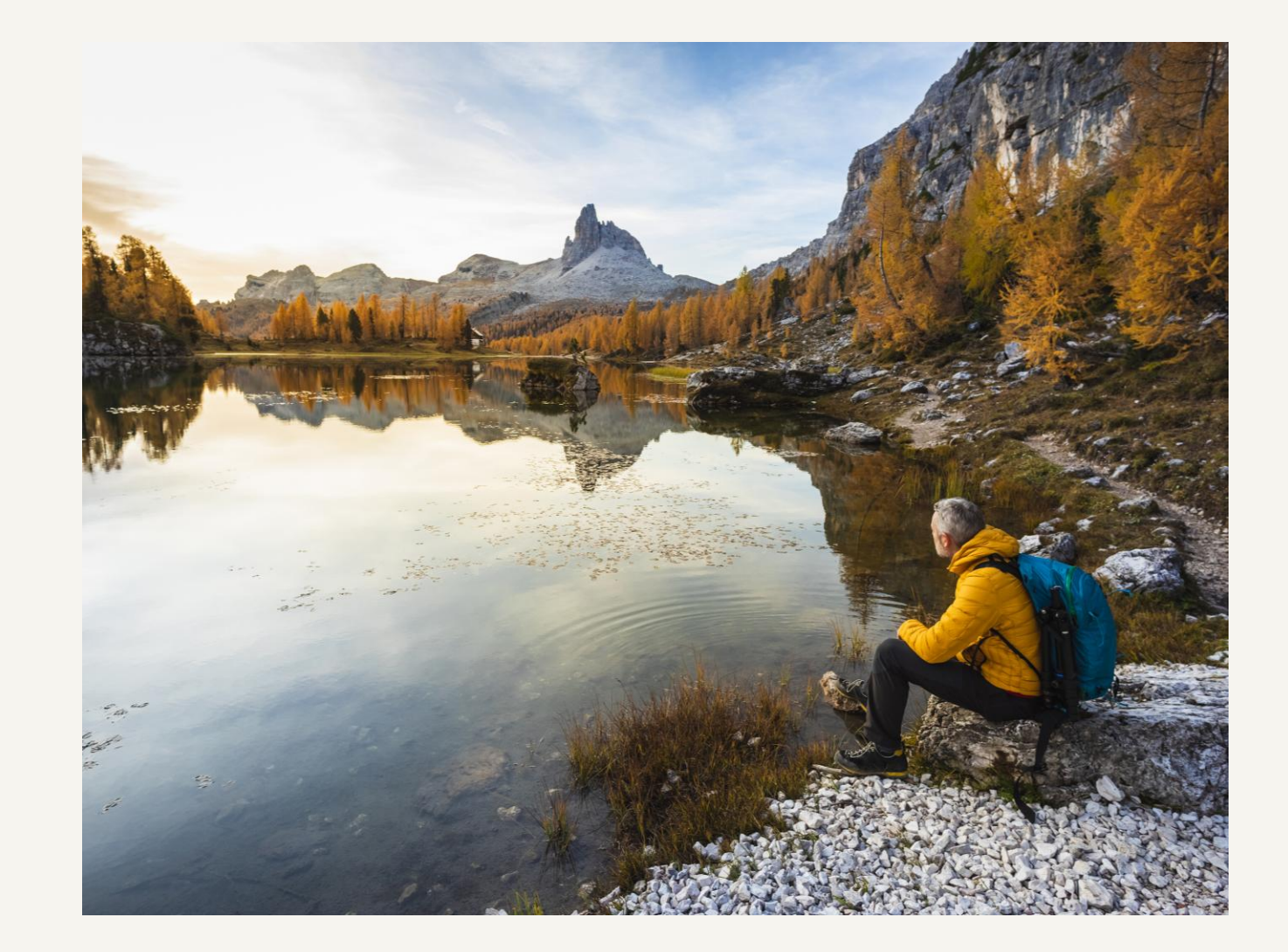